# Термостат радіаторний **Tervix ProLine EVA** Арт. № 228721 (термоголовка)

# Опис

Безпровідний термостат радіаторний (EVA) працює на змінних елементах живлення (батарейки), без дротів, простий в установці, призначений для контролю температури водяного радіатора, забезпечує комфортну температуру, зменшує втрати енергії, заощаджує витрати на опалення. Термостат має вбудований ZigBee® (TUYA) модуль бездротового зв'язку з низьким енергоспоживанням і LCD дисплей. Він може використовуватися індивідуально або може бути доданий до TuyaSmart APP, що зробить його «розумним» термостатом.

# Особливості

1. Має 3 режими управління - Автоматичний режим, Ручний режим і режим Анти-замерзання.

2. Діапазон регулювання температури +5...+30°С (для Автоматичного режиму і Ручного режиму) та +5..+15°С (для Режиму Анти-замерзання).

3. LCD-дисплей з великими символами - легко читається.

4. 2 роки роботи від одного комплекту батарейок.

5. ZigBee® 3.0 протокол бездротового зв'язку - безпечно, надійно і зручно.

6. Легко приєднується до інтелектуальної системи TuyaSmart.

2.5 Приблизно через 10 секунд, символ «ключ» зникне і почне відображатися поточна температура.

Монтаж закінчено.

# Увага!

Для того, щоб мінімізувати вплив власного тепла радіатора на термостат, рекомендується встановлювати його горизонтально.

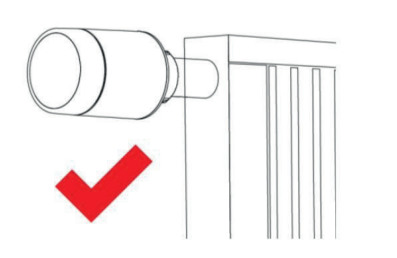

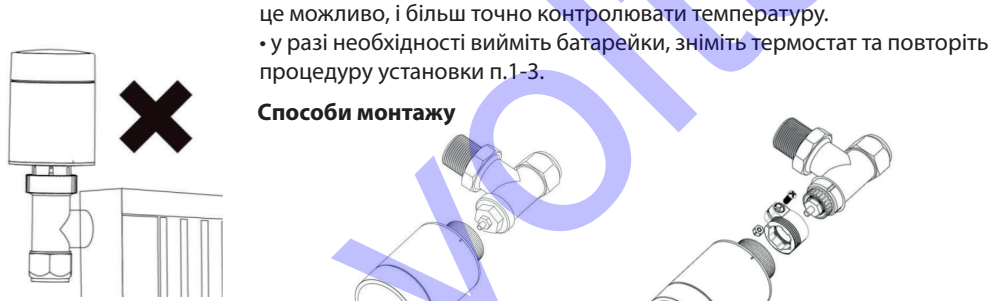

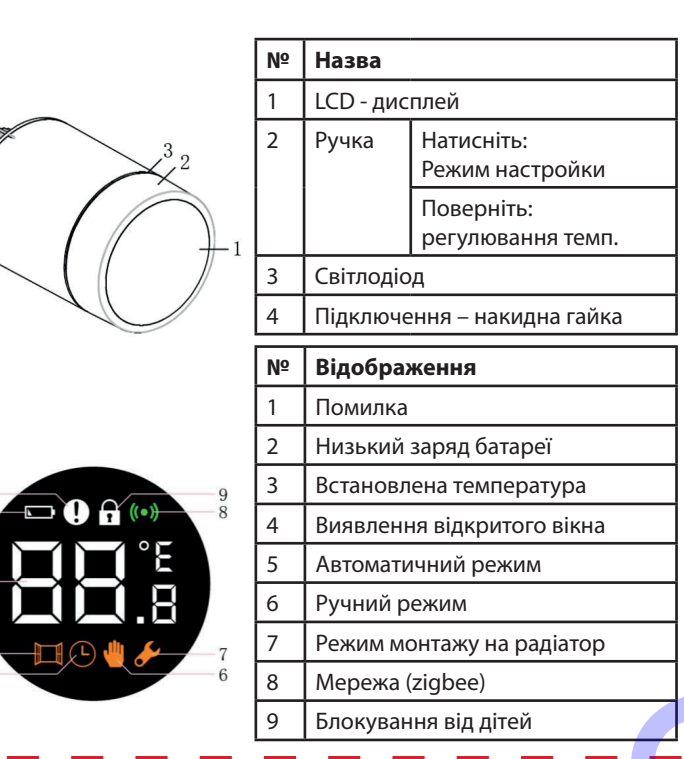

коли термостат встановлено, він почне автоматично налаштовувати

радіатор відповідно до характеристик опалювальної системи

(закривати/відкривати клапан). В ході цього процесу, ви можете

спостерігати, що термостат має або повільну реакцію або він

самонагрівається / самоохолоджується. Це нормально і є необхідною

• термостат закриває клапан радіатора в конкретний момент, а потім

відкриває його знову, щоб визначити точне положення відкритого

клапану. Функція автоматичного визначення положення клапану

може зробити використання тепла настільки ефективним, наскільки

3. Автоматичне визначення/налаштування

частиною процесу регулювання.

# I) Інструкція по монтажу 1. Встановлення батарейок

1.1 Поверніть зовніш-1.2 Відповідно до напрямку полярності, в ній корпус в напрямку батарейному відсіку, вставте лужні батастрілки (1) і правою рейки ( тип АА) 2 шт. рукою потягніть в на-Увага! не можна використовувати акумуляторні (перезаряджувані) батарейки. прямку стрілки (2).

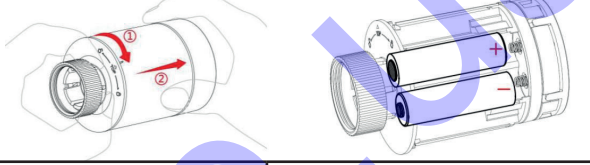

1.3 Після встановлення ба-1.4 Встановіть зовнішній корпус (1) тарейок, на дисплеї буде віі поверніть його правою рукою в дображатися поточна темнапрямку стрілки (2) (проти годинпература і символ «ключ» никової стрілки). Встановлення батарейок завершене.

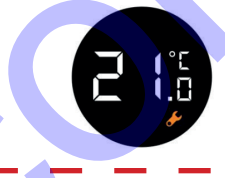

(7).

# II) Інструкція з експлуатації

1. Вибір режиму роботи «на місці» В статусі очікування, натисніть кнопку для перемикання між трьома режимами: Автоматичний, Ручний та Антизамерзання.

Автоматичний режим - термостат автоматично перемикається на задані температури в певний час. Автоматичний режим налаштовується в додатку на Вашому девайсі (див. нижче) та потребує підключення до ZigBee контролера, мережі WiFi та інтернету.

Ручний режим температура встановлюється та підтримується на одній позначці. Температура може бути встановлена вручну за допомогою ручки на термостаті (поворотної) або в додатку.

# 2. Початок використання

2.1 Перед встановленням радіатор, натисніть на ручку утримуйте протягом 3 секунд

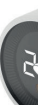

2.3 Зіставте накидну гайку термостата і клапан радіатора. Потім натисніть трохи вперед (1) і закрутіть гайку (2) до затягування. Максимальний крутний момент 5 Нм.

від температурах. місці»

В статусі очікування, натиснути на поворотну ручку після чого повернути ручку, як показано на малюнку. Таким чином буде встановлена вибрана температура.

Натиснути та утримувати ручку термостата більше 3 сек, щоб включити або виключити функцію блокування від дітей. Коли функція блокування від дітей активна (горить іконка «замок») то всі функції термостата будуть заблоковані, щоб діти не гралися з термостатом або щоб уникнути зміни налаштувать через необережність.

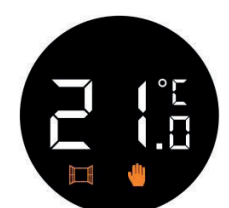

на 2.2 Доки не з'явиться F1 і символ «ключ» не почне мерехтіти, в той же самий час буде відчуватися невелика вібрація.

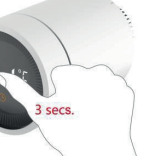

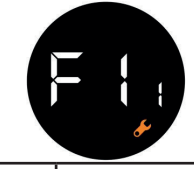

2.4 Натисніть на ручку знову. На дисплеї з'явиться F1

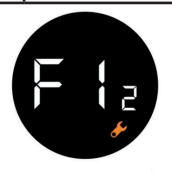

Режим Анти-замерзання – коли ви залишаєте дім на тривалий час, встановіть термостат в режим Анти-замерзання. Температурний діапазон від +5 до +15 °С. Цей режим в основному призначений для захисту водопровідних труб замерзання при низьких

## 2. Встановлення температури «на

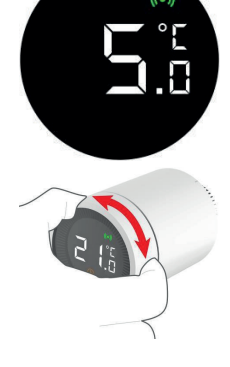

## 3. Встановлення блоку від дітей

# 

# III) Мобільний додаток

# 1. Встановлення TuvaSmart APP

1.1 Відскануйте QR-код, скачайте та встановіть додаток для «Розумного будинку TuyaSmart APP для системи IOS i Android.

1.2 Увійдіть у додаток, якщо Ви зареєстровані, або зареєструйтесь та увійдіть.

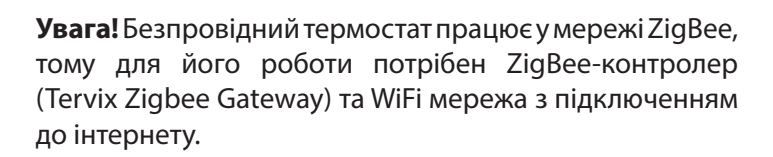

Термостат радіаторний

**Tervix ProLine EVA** 

(термоголовка)

Арт. № 228721

# 2. Налаштування ZigBee-контролера в TuyaSmart

сферу, щоб

встановити

температуру.

Після встановлення TuyaSmart APP, необхідно під'єднати та виконати мережеве налаштування ZigBee - контролера.

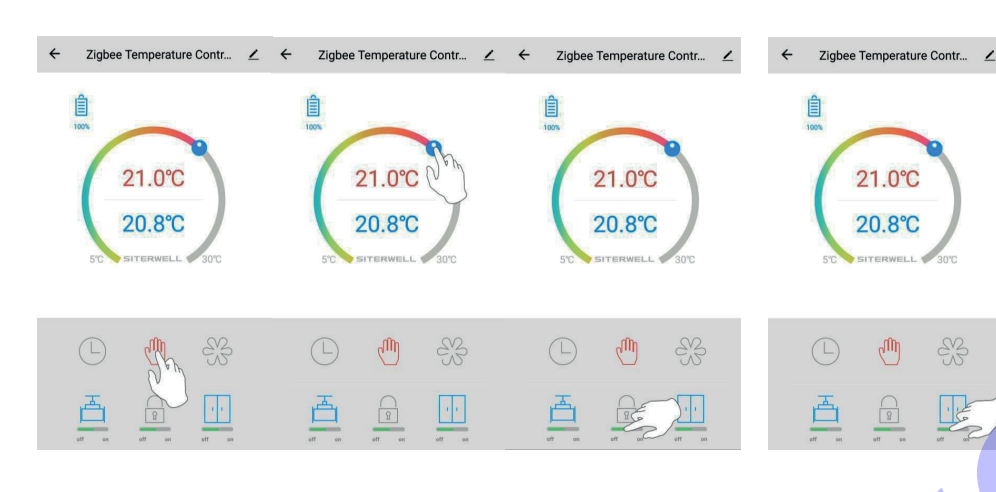

4.1 Натисніть на відповідну іконку, щоб вибрати необхідний режим. 4.2 Перетягніть 4.3 Натисніть на регулювальну кнопку блокування від дітей, щоб активувати або деактивувати функцію захисту від дітей.

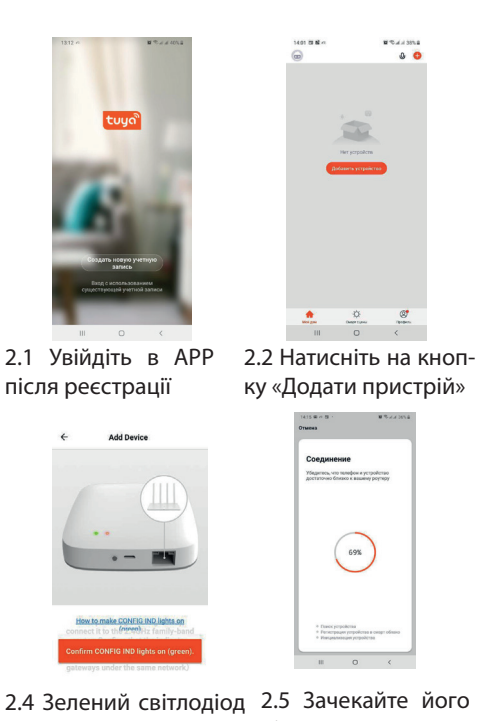

повідомлення в додаток.

2.4 Зелений світлодіод 2.5 Зачекайте його 2.6 Підключення конна контролері горить підключення тролеру закінчено

> 4.4 Натисніть на кнопку виявлення відкритого вікна, щоб активувати чи деактивувати її. Коли функція виявлення відкритого вікна активна то, якщо термостат виявляє, що вікно відкрите, то клапан буде закритий протягом 30 хвилин, щоб зменшити втрати тепла.

> > Zigbee Temperature Contr... 🟒

-

2.0 .

Appendiate spin

C C

. ۰

.

2.3 Виберіть «Шлюз

Adding device succeeded.

ZigBee Gateway

(ZigBee)»

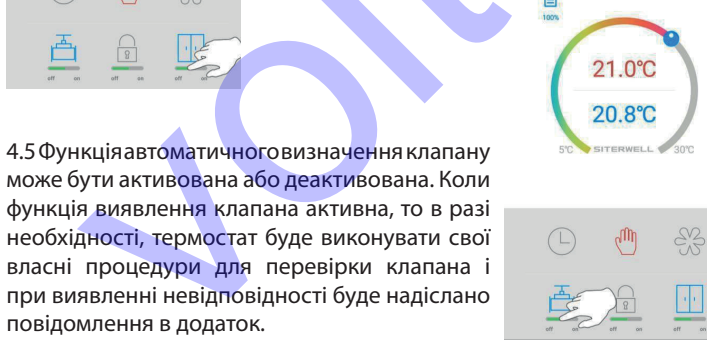

### 3. Додавання термостату в TuvaSmart

В режимі очікування, три рази підряд натиснути на ручку термостату - термостат перейде в режим підключення - миготить іконка мережі. Процес підключення обмежений 2-ма хвилинами і не може бути перерваний, а потім автоматично відновлений.

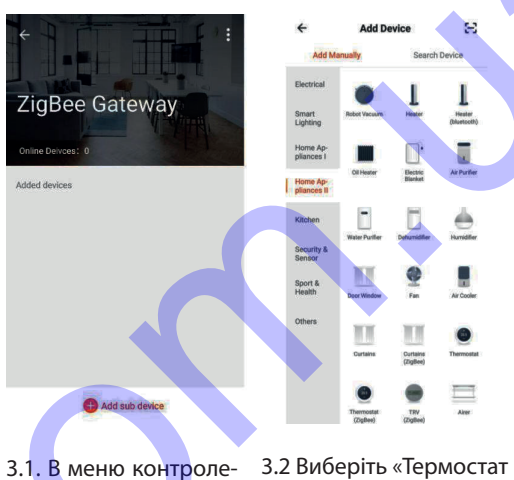

(ZigBee)» і натисніть на ра натисніть на кнопку «Додати пристрій» нього, щоб додати.

# 4.5 Налаштування Автоматичного режиму

- Back

Schedul

No timer data

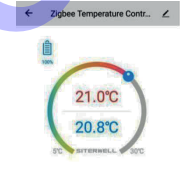

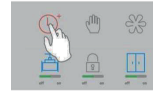

4.5.1 Натисніть кнопку «годинник».

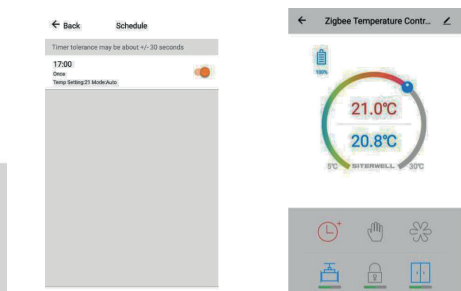

4.5.2 Натисніть на кноп- 4.5.3 Встановіть час ку «Додати таймер». і температуру та натисніть зберегти.

Temp Setting

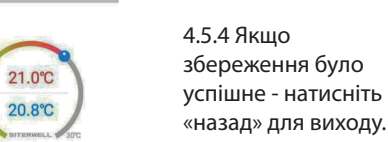

4.5.5 Встановлення автоматичних налашту-

вань закінчено.

Add timing

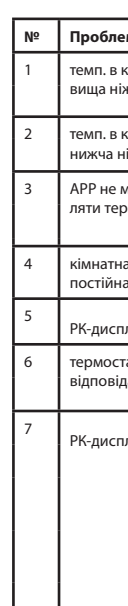

3.3 Натисніть на ручку 3 рази (швидке натискання) Save

uickly press

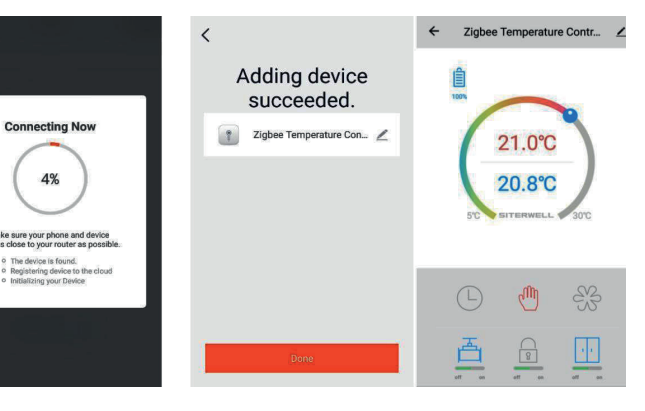

3.4 Почекайте під'єднання термостату

3.5 Успішно

3.6 З'явиться головна сторінка інтерфейсу термостату

### 4. Встановлення налаштувань в АРР

Додаток підтримує перемикання між Автоматичним режимом, Ручним режимом і Режимом Анти-замерзання. Відмінності між різними режимами описані в розділі II.

## 5. Усунення несправностей

| ма                                          | Причина                                   | Рішення                                                 |
|---------------------------------------------|-------------------------------------------|---------------------------------------------------------|
| кімнаті<br>ж задана<br>кімнаті<br>іж задана | терм. встановлено не правильно            | перевстановіть терм. розділ І                           |
|                                             | несправність клапана                      | замініть клапан, та перевста-<br>новіть терм. розділ І  |
|                                             | низька темп. на вході в радіатор          | ремонт системи опалення                                 |
| иоже управ-<br>ом.                          | терм. не з'єднаний з АРР                  | розділ II п.3                                           |
|                                             | терм. задалеко від контролеру             | зменшіть відстань до контр.                             |
| а темп. не<br>а                             | низький заряд батарейок                   | замініть батарейки                                      |
| леї 🔽                                       |                                           |                                                         |
| ат не<br>цає                                | інверсія полярності батарейок             |                                                         |
|                                             | несправність продукту                     | ремонт або заміна терм.                                 |
| леї 🚺                                       | терм. встановлено неправильно             | перевстановіть терм. розділ І                           |
|                                             | встан. занадто висока тем.                | змініть задану температуру                              |
|                                             | несправність клапану                      | замініть клапан, та перевста-<br>новіть терм. розділ І  |
|                                             | площа кімнати занадто велика              | замініть радіатор та перевста-<br>новіть терм. розділ І |
|                                             | тиск або темп. на вході занадто<br>низькі | перевірте тиск і темп. води<br>на вході                 |